## YCTAHOBKA MPOLLUBKU HA SAMSUNG SGH-E900.

## нам понадобится:

- 1. Прошивка. В данном примере использовалась: E900XEFG2 (2 файла E900XEFG2\_s3.s3 и E900XEFG2\_cts.cts).
- 2. Программа Optiflash с поддержкой Samsung SGH-E900.
- 3. Кабель USB (идет в комплекте с телефоном).
- 4. Ну и сам аппарат.

процесс установки и настройки программы, и прошивки алларата:

- 1. Запускаем программу Optiflash\_E900.
- 2. Заходим в Options->Settings.:
  - 2.1. Переходим к меню Generic (рис. 1):

| Option Settings                                         |  |  |  |
|---------------------------------------------------------|--|--|--|
| Generic CON Port Flash and Verily Read Default Contents |  |  |  |
| Specify Hardware Platform                               |  |  |  |
| Customer T: D830/D840/E900 (USB)                        |  |  |  |
|                                                         |  |  |  |
| Misc. Settings                                          |  |  |  |
| Flash Erase Passes                                      |  |  |  |
| Operation Passes Default                                |  |  |  |
| Debug Mode Extended Protection                          |  |  |  |
| Differences Only No Retries                             |  |  |  |
| Control Nand With Spare                                 |  |  |  |
| Erase All Unused Regions ( Use With Caution )           |  |  |  |
|                                                         |  |  |  |
| OK Cancel Apply                                         |  |  |  |

## Описание настроеқ (анг. - рус.):Debug Mode-Режим ОтладкиDifferences Only-Шольқо РазличияControl Nand With Spare --Удалить Все неиспользуемое (на свой страх и рисқ)Erase All Unused Regions (Use With Caution)-Удалить Все неиспользуемое (на свой страх и рисқ)Extended Protection-Внешняя ЗащитаNo Retries-Без повторов

Если нам надо только обновить прошивку, то в окне делаем все так, как показано на (рис. 1).

Но если нам нужно залить прошивку целиком, то нужно отметить только следующие пункты:

Debug Mode; Erase All Unused Regions (Use With Caution).

Bнимание! Для нормальной прошивки телефона достаточно в Misc. Settings поставить галочку только напротив Differences Only!!! Пункт Control Nand With Spare <u>не протяем</u>!!!!

puc. 1

| 2.2. | Затем переходим | кменю Flash and | Verify, Ka | к поқазано на | (puc. 2): |
|------|-----------------|-----------------|------------|---------------|-----------|
|      |                 | 0               | 22, 0      | 0 0           |           |

| Option Settings                        |                  |
|----------------------------------------|------------------|
| Generic COM Porc Flash and Verify Read | Default Contents |
| File to Load and Verify                |                  |
| C:\E900XEFG2_s3.s3                     | Browse           |
|                                        |                  |
| Reserved Memory Regions                |                  |
|                                        | Add Region       |
|                                        | Change Region    |
|                                        | Remove Region    |
|                                        |                  |
|                                        | Decimal          |
|                                        |                  |
|                                        | Cancel Apply     |

puc 2

Здесь выбираем файл с прошивкой Е900ХЕГG2\_s3.s3, с помощью кнопки Browse.

2.3. В меню Read (рис. 3) ничего не меняем:

| Option Settings                                        |    |        |
|--------------------------------------------------------|----|--------|
| Generic COM Port Flash and Verry Read Default Contents |    |        |
| - Save File                                            |    | 126    |
| Save.sre Browse                                        |    | -      |
| Ask Before Overwriting                                 |    |        |
| Read Ranges                                            |    |        |
| 0x20000000 - 0x21ffffff Add Region                     |    |        |
| 0x20000000 - 0x21ffffff                                |    |        |
| Change Region                                          |    | 100    |
| Remove Region                                          |    |        |
| Decimal                                                |    |        |
|                                                        |    |        |
| OK Cancel Apply                                        | 51 | -      |
|                                                        |    | рис. 3 |

2.4. В меню Default Contents (рис. 4) делаем так, как показано на рисунке:

| ption Se<br>Generic | COM Port Flash and Verily Read Default Contents                                                |  |
|---------------------|------------------------------------------------------------------------------------------------|--|
| C:\                 | E900XEFG2_cts.cts                                                                              |  |
|                     | Flash Option<br>S-Record only<br>S-Record with Contents<br>Contents only<br>File System Format |  |
|                     | OK Gancel Apply                                                                                |  |

Здесь мы выбираем файл £900XEFG2\_cts.cts, с помощью кнопки Browse, и отмечаем пункт как показано на рисунке (если нужен контент). Если контент не нужен то выбираем S-Record only.

AC. 4

ис. 5

- 3. Нажимаем ОК.
- 4. Выключаем телефон и вынимаем SIM-card, хотя я не вынимал (просто забыл).
- 5. Подключаем телефон к компьютеру с помощью USB кабеля.
- 6. На телефоне удерживая «\*» нажимаем слегка (коротко) ОМ/ОГГ.
- 7. В компьютере должно появится новое устройство Samsung USB Mobile (СОМ №) (где № номер порта). Посмотреть № можно в Управление компьютером->Ducnemчер устройств->Порты (СОМ и LPT).
- 8. В программе Optiflash\_E900 опять заходим в Options->Settings.
- 9. Переходим к меню СОМ Port (рис. 5.):

| 0         | Option Settings                                         |          |
|-----------|---------------------------------------------------------|----------|
|           | Generic COM Port Flash and Verity Read Default Contents | 1000     |
|           | -First COM Port                                         |          |
| No and    | COM Port                                                |          |
| 1000      | Max. Transfer Speed                                     | 100 Late |
| 1000      | 221000                                                  | A STATE  |
|           | Second COM Port [ Optional ]                            | 112220   |
|           | COM Port none                                           | 2        |
| Charles I | Max. Transfer Speed 115200                              | - 72     |
|           |                                                         | 2.44     |
| 1.000     |                                                         |          |
|           | OK Cancel Apply                                         |          |

Выбираем СОМ порт тот, который мы посмотрели в пункте 7.

- 10. Нажимаем ОК.
- 11. Затем нажимаем Flash, как показано на (рис. 6):

| 😃 [ Default ] - OptiFlash 📃 🖨 🔯            |         |
|--------------------------------------------|---------|
| File Options Help                          |         |
| File Load and Verify                       |         |
| C:\E900XEFG2_s3.s3                         |         |
| Current Load Mode : S-Record With Contents |         |
| Operation                                  |         |
|                                            | 1. 1975 |
|                                            |         |
| Elash Verify Read Gansal                   | 1.<br>  |
|                                            | •       |
| Write S_Record File into Flash COM 5/-     | рис. б. |

Ждем минут 16-17 и телефон перепрошит. Затем в программе должно появится сообщение All Well, и телефон включится сам.

- 12. Чтобы проверить прошивку набираем на телефоне \* #5002\*8376263 #
- 13. Ну и наконец нужно его обнулить. Набираем на телефоне \*2767\*3855#

## Всё очень просто! Желав успехов!

Р. Если все делать по этой инструкции проблем никаких не возникает. Проверено мной!

Все права на данный Мануал, принадлежат Асід Ісіенд у.